## Como corrigir o erro 'O aplicativo não pode ser aberto no Mac porque não foi baixado da App Store'?

Se você estiver tentando abrir aplicativos, poderá ver uma mensagem de erro que diz algo como: "AppName.app" não pode ser aberto porque não foi baixado da App Store.

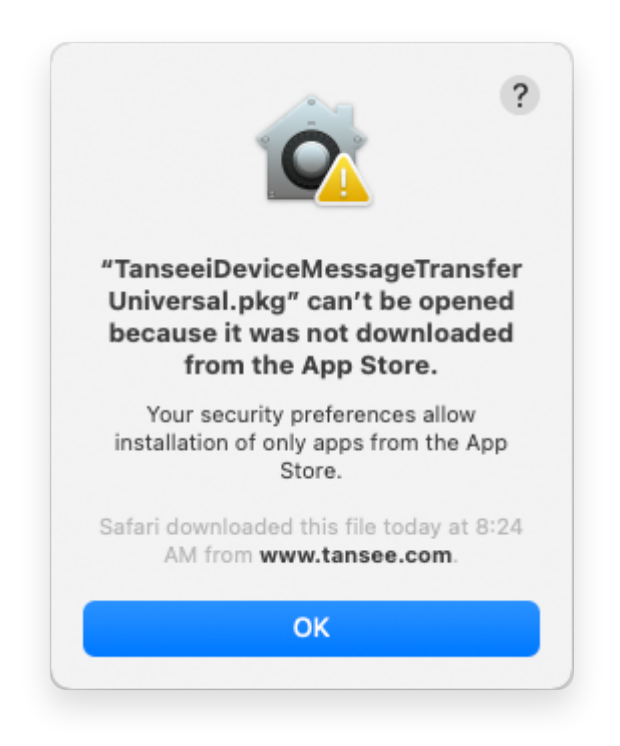

Para corrigir a mensagem de erro 'App.app não pode ser aberto porque não foi baixado da App Store' no Mac, siga estas etapas:

- Vá para o menu Apple no canto superior esquerdo da tela e selecione "Preferências do Sistema".
- Na janela Preferências do Sistema, clique em "Segurança e Privacidade".

|                                     | < > iiii System Preferences |                    |                    |                        |                       | Q Search             |                   |
|-------------------------------------|-----------------------------|--------------------|--------------------|------------------------|-----------------------|----------------------|-------------------|
| Apple ID, iCloud, Media & App Store |                             |                    |                    |                        |                       | Apple ID             | Family<br>Sharing |
| Update Apple                        | ID Settings                 |                    |                    |                        |                       |                      | Details           |
|                                     |                             |                    | -                  |                        | Q                     |                      | 4                 |
| General                             | Desktop &<br>Screen Saver   | Dock &<br>Menu Bar | Mission<br>Control | Siri                   | Spotlight             | Language<br>& Region | Notifications     |
| @                                   | **                          |                    | I                  | 2                      | ٢                     | 1                    |                   |
| Internet<br>Accounts                | Users &<br>Groups           | Accessibility      | Screen Time        | Extensions             | Security<br>& Privacy |                      |                   |
| 6                                   |                             | *                  | a( <b>)</b> 1)     |                        |                       |                      |                   |
| Software<br>Update                  | Network                     | Bluetooth          | Sound              | Printers &<br>Scanners | Keyboard              | Trackpad             | Mouse             |
|                                     | <b>_</b>                    | 9                  |                    |                        |                       | J.                   |                   |
| Displays                            | Sidecar                     | Energy<br>Saver    | Date & Time        | Sharing                | Time<br>Machine       | Startup<br>Disk      | Profiles          |

## Selecione a guia "Geral".

Na seção "Permitir download de aplicativos de", você poderá ver diferentes opções. Por padrão, o macOS permite que aplicativos sejam baixados da App Store e identificados por desenvolvedores. Para permitir que o aplicativo seja executado, clique no ícone de cadeado no canto inferior esquerdo e digite sua senha de administrador, se solicitado.

| • • • < > IIII Security & Privacy                                                              | Search      |
|------------------------------------------------------------------------------------------------|-------------|
| General FileVault Firewall Privacy                                                             |             |
| A login password has been set for this user Change Password                                    |             |
| Require password immediately<br>after sleep or screen saver                                    | begins      |
| Show a message when the screen is locked Set Lock Message                                      | e           |
| ✓ Disable automatic login                                                                      |             |
|                                                                                                |             |
|                                                                                                |             |
| Allow apps downloaded from:                                                                    |             |
| App Store                                                                                      |             |
| <ul> <li>App Store and identified developers</li> </ul>                                        |             |
| "TanseeiDevversal.pkg" was blocked from use because it is not from<br>an identified developer. | Open Anyway |
|                                                                                                |             |
| Click the lock to make changes.                                                                | Advanced ?  |

| ○ ● ○ 〈 〉 IIII Security & Privacy                                                                                                    |                    |
|----------------------------------------------------------------------------------------------------|--------------------|
| General FileVault Firewall Privacy                                                                                                    |                    |
| A login password has been set for this user Change Password                                                                                                    |                    |
|                                                                                                    |                    |
| Allow System Preferences is trying to unlock Servivacy preferences. Enter your password to allow this. User Name: User Password: Cancel "TanseeiDevversal.pkg" was blocked from use because it is not an identified developer. | curity &<br>Unlock |
| Authenticating                                                                                                    | Advanced ?         |

| Security & Privacy                                                                                                    | Q Search              |
|----------------------------------------------------------------------------------------------------|-----------------------|
| General       FileVault       Firewall       Privacy         A login password has been set for this user       Change Password         Require password       immediately       after sleep or screen s         Show a message when the screen is locked       Set Lock Me         Image: Open street is locked       Set Lock Me         Image: Open street is locked       Set Lock Me | saver begins<br>ssage |
| Allow apps downloaded from:<br>App Store App Store and identified developers "Tan <del>seciDevversal.pkg" was blocked from a</del> se because it is not fr<br>an identified developer.                                                                                                    | om Open Anyway        |
| Click the lock to prevent further changes.                                                                                                    | Advanced ?            |

Agora, escolha uma das seguintes opções:
 Se você quiser permitir aplicativos baixados de qualquer lugar, selecione "App Store e desenvolvedores identificados".
 Se você quiser restringir downloads de aplicativos apenas aos da App Store e aos desenvolvedores identificados, selecione "App Store".
 Depois de selecionar sua opção preferida, feche a janela Preferências do Sistema.

Tente abrir o aplicativo novamente. Agora ele deve ser executado sem exibir a mensagem de erro.

Ao ajustar as configurações de segurança do Mac, você resolveu o problema relacionado à execução de aplicativos que não foram baixados da App Store.

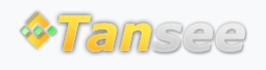